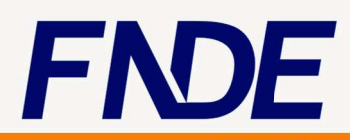

# Orientações para cancelar uma solicitação no SIGARP

## ORIENTAÇÕES PARA CANCELAR UMA SOLICITAÇÃO NO SIGARP

### **1. ACESSAR O SIGARP**

http://www.fnde.gov.br/sigarpweb/index.php/

#### 1.1. Entrar com Usuário e Senha:

| ros de Preço |              |
|--------------|--------------|
|              |              |
|              |              |
|              |              |
|              |              |
| C Q Ampinian | 11 E + * * * |
|              | FND          |
|              |              |
|              | ros de Preço |

Usuário
Senha

Entrar

FNDE

1

Preencher "Usuário" e

"Senha".

2. Clicar em "Entrar".

OBS: Se não tiver ou não se lembrar de "Usuário" e "Senha", será preciso solicitar acesso ao SIGARP.

#### **2. SOLICITAR CANCELAMENTO**

## 2.1. Adesão >>>> Solicitar Cancelamento/ Anulação >>> Digitar o número da solicitação >>> Confirmar

| Início Adesão Cor<br>Solicitar Solicitar Cancela | nsultas Contratação Relatório<br>mento / Anulação | 282212<br>Sua sessão expira em: 23 min 22 |
|--------------------------------------------------|---------------------------------------------------|-------------------------------------------|
| ancelar / Anula<br>esquisar                      | ar Cancelamento de Solicitação de Adesâ           | io<br>1. Clicar em "Adesão"               |
| Informações da Solic                             | itação                                            | 2. Clicar em "Solicitar                   |
| Nº da Solicitação:                               | 71797                                             | Cancelamento/ Anulação"                   |
| Tipo do pregão:                                  | Selecione T                                       | 3. Digitar o número da solicitação        |
| Nº do Pregão:<br>Forma de Pagamento:             | Selecione                                         | que será cancelada                        |

#### Atenção!

Caso não saiba o número da solicitação, clique em Adesão>>> Solicitar Cancelamento/ Anulação>>> preencha apenas o número do pregão e clique em "Confirmar", para que seja apresentada a <u>lista de solicitações vinculadas ao pregão</u>. Em seguida, selecione a adesão que deverá ser cancelada e siga os próximos passos indicados neste Manual.

#### 2.2. Escolher a Solicitação >>> Ações

#### Cancelar / Anular Cancelamento de Solicitação de Adesão Pesquisar Informações da Solicitação 71797 Nº da Solicitação: Tipo do pregão: Selecione • • Nº do Pregão: Selecione Forma de Pagamento: Selecione ۲ ۲ Situação: Selecione

O sistema irá apresentar a solicitação desejada ou a lista de solicitações de adesão. Basta escolher a solicitação desejada

1. Clicar na imagem em vermelho abaixo do campo "Ações"

🖌 Confirmar 🛛 🚫 Cancelar

0 4000

V Confirmar 🚫 Cancelar

| Lista de Solicitações de Adesão |               |                   |                 |                      |                                               |                   |      |
|---------------------------------|---------------|-------------------|-----------------|----------------------|-----------------------------------------------|-------------------|------|
| Nº da<br>Solicitação            | Enquadramento | Tipo do<br>Pregão | Nº do<br>Pregão | Tipo de<br>Pagamento | Fornecedor                                    | Situação          | Ação |
| 71797                           | OPCN          | Nacional          | 07/2018         | Recurso<br>Próprio   | BRINK MOBIL EQUIPAMENTOS<br>EDUCACIONAIS LTDA | DEFERIDO<br>CGARC | 0    |

| Nº da                                                                                       | Solicitação:           | 71797                           |                                        | Depuis de cilcar effi Ações a solicitaç |            |                    |  |
|---------------------------------------------------------------------------------------------|------------------------|---------------------------------|----------------------------------------|-----------------------------------------|------------|--------------------|--|
| Cor                                                                                         | Unidade<br>htroladora: | CECOM, CGAME, CGARC, CGCOM      | 4, CGDES, CGEST, CGINF, CGPES, COR     | será aberta com toda                    | is as info | rmações,           |  |
| Тіро                                                                                        | do Pregão:             | Nacional                        |                                        |                                         |            |                    |  |
| Nº                                                                                          | do Pregão:             | 07/2018                         | 1 A patidada davará aparavar na aprena |                                         |            |                    |  |
| De                                                                                          | scrição do<br>Pregão:  | Ventilador Escolar              | "Justificativa" o motivo (o porquê) da |                                         |            |                    |  |
| С                                                                                           | ategoria:              | Ventiladores de Parede          |                                        |                                         |            |                    |  |
| Vigência do pregão:     20/06/2018 até 19/06/2019       Data da Solicitação:     20/06/2018 |                        |                                 | solicitação de cancelamento.           |                                         |            |                    |  |
|                                                                                             |                        |                                 |                                        |                                         |            |                    |  |
| F<br>Pa                                                                                     | orma de<br>gamento:    | Recurso Próprio                 |                                        | 2. Após escrever, clicar em "Confirm    |            |                    |  |
| lo<br>tem                                                                                   | Nome do item           | ome do item Fornecedor Vigência |                                        | Valor Unitário<br>R\$                   | Quantidade | Valor Total<br>R\$ |  |
|                                                                                             | Ventilador de          | BRINK MOBIL EQUIPAME            | NTOS EDUCACIONAIS 20/0                 | 6/2018 -<br>06/2019 180,20              | 3.560,00   | 641.512,00         |  |

| Nº da     | Solicitação:                                    | 71797         |                                                           | O sistema                            | vair                    | odir a co   | onfirmação         |  |  |
|-----------|-------------------------------------------------|---------------|-----------------------------------------------------------|--------------------------------------|-------------------------|-------------|--------------------|--|--|
| Con       | Unidade<br>cecom, cgame, cgarc, cgcom, cgDes, c |               | ME, CGARC, CGCOM, CGDES, CGEST, CGINF, CGPES, COREP, DGRI | es, cgest, cginf, cgpes, corep, dgri |                         |             | Jiiiiiiaçao        |  |  |
| Тіро      | do Pregão:                                      | Nacional      |                                                           |                                      |                         |             |                    |  |  |
| Nº (      | do Pregão:                                      | 07/2018       |                                                           |                                      | 1 Clicar em "Confirmar" |             |                    |  |  |
| De        | scrição do<br>Pregão:                           | Ventilador Es | colar                                                     | I. Chear e                           |                         | ommu        |                    |  |  |
| Ca        | ategoria:                                       | Ventiladores  | de Parede                                                 |                                      |                         |             |                    |  |  |
| igênc     | cia do pregão:                                  | 20/06/2018    | 11 10/00/0010                                             |                                      |                         |             |                    |  |  |
| )ata d    | a Solicitação:                                  | 20/06/2018    | Confirmação                                               |                                      |                         |             |                    |  |  |
| F<br>Pa   | orma de<br>gamento                              | Recurso Pro   | Deseja solicitar o cancelamento?                          |                                      |                         |             |                    |  |  |
| lo<br>tem | Nome do item                                    | Forr          |                                                           |                                      | ário                    | Quantidade  | Valor Total<br>R\$ |  |  |
|           | Ventilador de<br>Parede                         | BRI<br>LTD.   | Confirmar                                                 | S Cancelar                           | 180,20                  | 3.560,00    | 641.512,00         |  |  |
| • Just    | ificativa:                                      | (Escrever     | neste campo a justificativa para o cancelamento).         |                                      |                         |             |                    |  |  |
|           |                                                 |               |                                                           |                                      |                         |             |                    |  |  |
|           |                                                 |               |                                                           | 59   4000                            |                         |             |                    |  |  |
|           |                                                 |               |                                                           |                                      |                         | - Confirmar | Cancelar           |  |  |

| Início Adesão Col             | nsultas Contratação Relatório  | 282212<br>Sua sessão expira em: 23 min 34 |  |  |
|-------------------------------|--------------------------------|-------------------------------------------|--|--|
| Cancelar / Anula<br>Pesquisar | ar Cancelamento de Solicitação | o de Adesão                               |  |  |
|                               |                                | Após a confirmação o sistema vai          |  |  |
| 🖌 Sucesso                     |                                | apresentar esta tela com a mensagem qu    |  |  |
| Solicitado cancelar           | nento com sucesso.             | o pedido foi solicitado com sucesso.      |  |  |
| Informações da Solio          | citação                        |                                           |  |  |
| Nº da Solicitação:            |                                | Posteriormente será necessário aguardar   |  |  |
| Tipo do pregão:               | Selecione •                    | analise da área técnica do FNDE e a       |  |  |
| Nº do Pregão:                 | Selecione •                    | resposta será enviada ao e-mail           |  |  |
| u dorreguo.                   |                                |                                           |  |  |
| Forma de Pagamento:           | Selecione                      | cadastrado no SIGARP ou a entidade        |  |  |